## WELLCOM

## STUDENT EDUCATIONAL DOCUMENT

# **VERIFICATION PORTAL**

Step - 1 The main page shows the various services regarding the Document Verification Process.

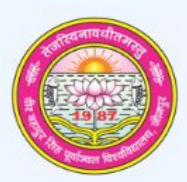

#### Veer Bahadur Singh Purvanchal University, Jaunpur, Uttar Pradesh

#### STUDENT EDUCATIONAL DOCUMENT VERIFICATION PORTAL

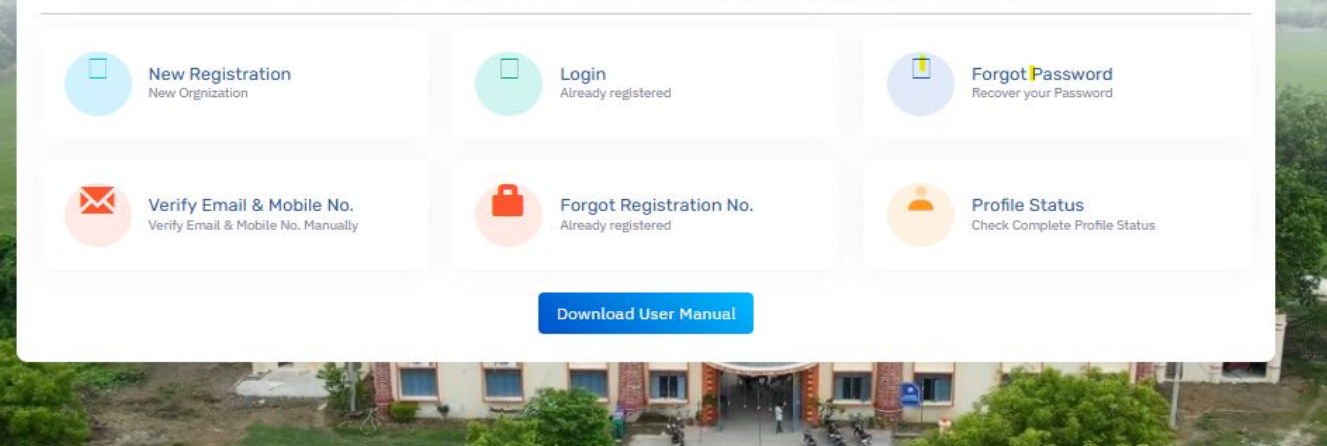

### Step - 2 For the registration process, the employer will be filling out a basic details-demanding form, noting the mobile number and the email ID provided.

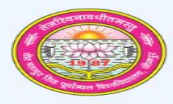

#### Veer Bahadur Singh Purvanchal University, Jaunpur Uttar Pradesh

| ountry*                 |                                                                | State*                                                      |                                   | District*                                     |            |
|-------------------------|----------------------------------------------------------------|-------------------------------------------------------------|-----------------------------------|-----------------------------------------------|------------|
| Please Sele             | ct                                                             | Please Select                                               | ~ ]                               | Please Select V                               | · .        |
| rganization Ty          | /pe*                                                           | Department Name*                                            |                                   | Issue To*                                     | 200        |
| Please Select V         |                                                                | Please Select                                               | ~                                 | Issue To (Example: BSA OFFICE JAUNPUR)        |            |
| ull Name *              |                                                                | Designation *                                               |                                   | Mobile No. *                                  |            |
| Employer Full           | Name                                                           | Employer Designation                                        |                                   | Mobile No.                                    |            |
| mail *                  |                                                                | Address *                                                   |                                   | Address                                       |            |
| Email id                |                                                                | Address Line 1                                              |                                   | Address Line 2                                | and a      |
| inCode *                |                                                                | Organization website                                        |                                   | Official Mobile No.*                          |            |
| Pin Code                |                                                                | https://www.example.com                                     |                                   | Official Mobile No.                           | The second |
| fficial Telepho         | one No.*                                                       |                                                             |                                   |                                               |            |
| Official Teleph         | hone No.                                                       |                                                             |                                   |                                               |            |
|                         |                                                                |                                                             |                                   |                                               |            |
| Jpload D                | Document                                                       | Download Authorization Letter                               | Sample Here                       |                                               |            |
| Jpload D                | Document<br>Document Type                                      | Download Authorization Letter                               | Sample Here                       | Upload Document                               |            |
| Jpload D<br>SL No.<br>1 | Document<br>Document Type<br>Authorization Letter And Id Proof | Download Authorization Letter<br>Format<br>PDF / JPEG / JPG | Sample Here<br>Max Size<br>200 KB | Uplead Decument<br>Choose File No file chosen |            |

### Step - 3 The users will authenticate themselves with the mobile and email OTP verification on the same number and ID that they've provided at the time of registration.

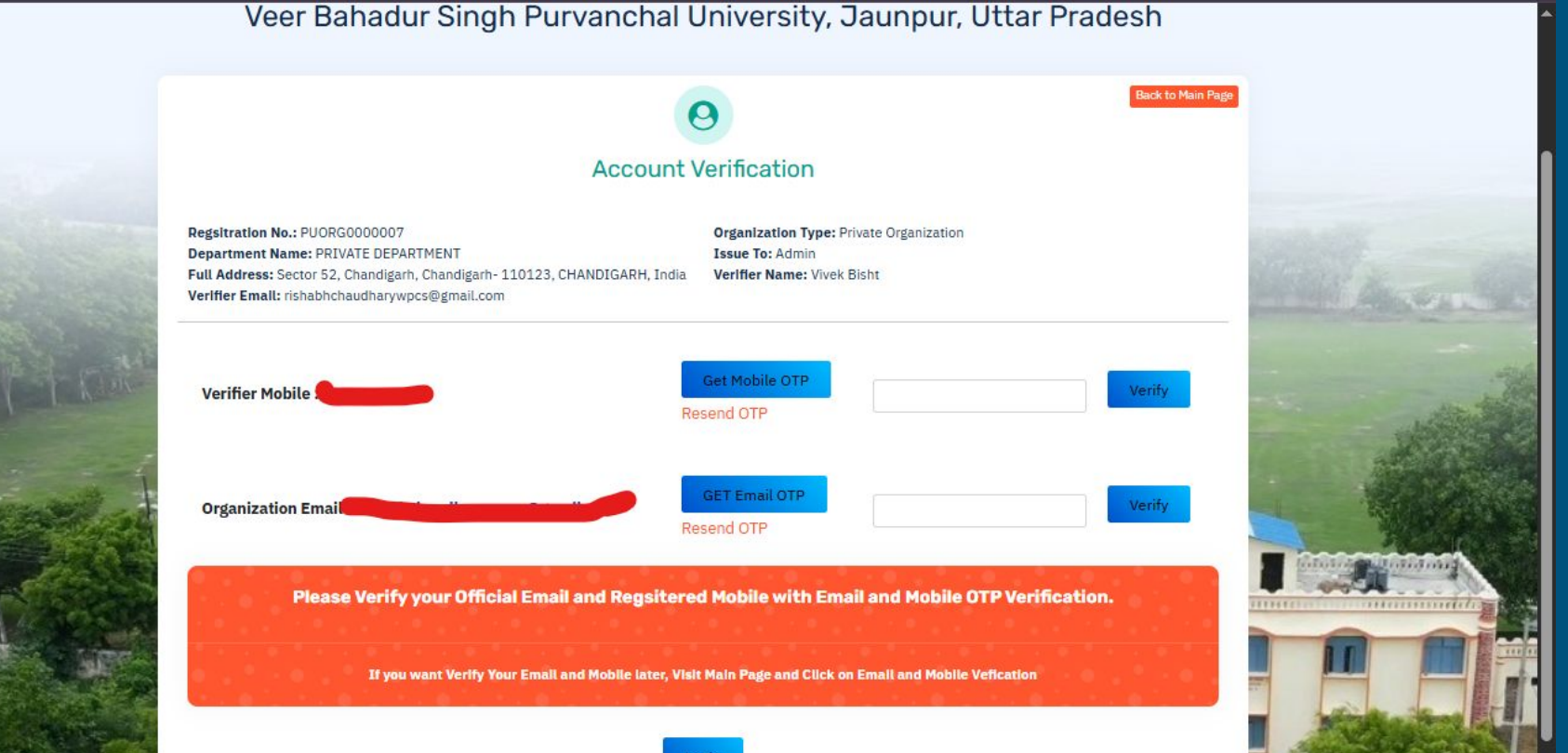

Step - 4 After the successful authentication, the user will receive the login credentials on their registered mobile number that will be required in the below step to continue further.

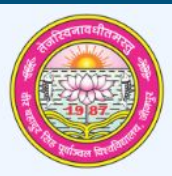

#### Veer Bahadur Singh Purvanchal University, Jaunpur, Uttar Pradesh

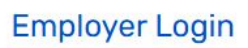

Back to Main Par

| A CONTRACTOR OF A CONTRACTOR OF A CONTRACTOR O | Employer Le                         | 29m                    |                                                                                                    |                                                                                                    |
|----------------------------------------------------------------------------------------------------|-------------------------------------|------------------------|----------------------------------------------------------------------------------------------------|----------------------------------------------------------------------------------------------------|
|                                                                                                    | LoginId                             |                        |                                                                                                    | and the second of                                                                                                    |
|                                                                                                    | Password                            |                        |                                                                                                    |                                                                                                    |
| PERMA.                                                                                                    | Remember Me                         | DForgot Password       |                                                                                                    | Carlos Hardwarm                                                                                                    |
|                                                                                                    | Login                               |                        | A CONTRACTOR                                                                                                    | No. Martin                                                                                                    |
| the second second                                                                                                    | Don't have an account? Register Now |                        |                                                                                                    |                                                                                                    |
| CALL CALL                                                                                                    | tones a samulation hildhildh        |                        | Inter Transme                                                                                                    |                                                                                                    |
|                                                                                                    |                                     | Contraction Providence |                                                                                                    |                                                                                                    |
|                                                                                                    |                                     |                        |                                                                                                    |                                                                                                    |
|                                                                                                    |                                     |                        |                                                                                                    |                                                                                                    |
|                                                                                                    |                                     |                        |                                                                                                    |                                                                                                    |
|                                                                                                    |                                     |                        | and the second second sec | Contraction of the second second seco |

## Step - 5 After the successful login, the user will be redirected to this dashboard where they'll be able to drop a request for the verification of the candidates.

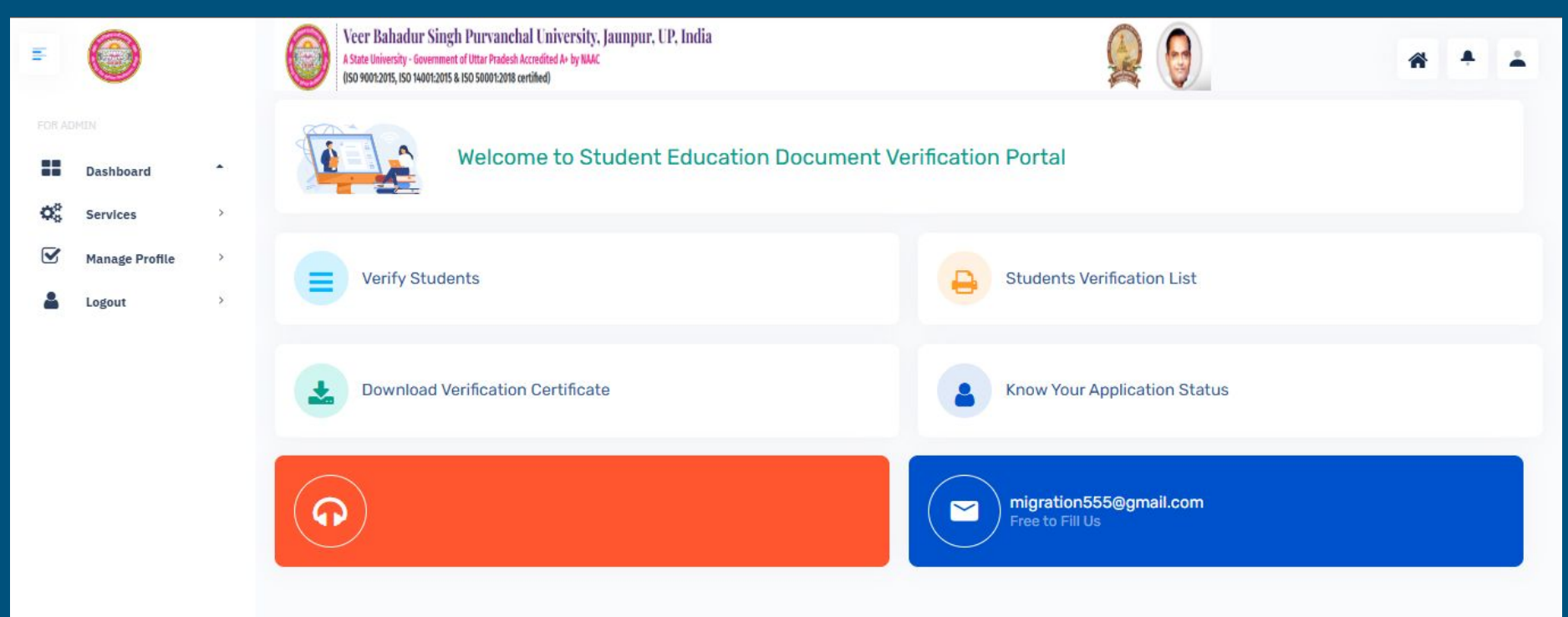

### Step - 6 This is the details form for the verification

| 1th         |                |   | Veer Bahadur Singh Purvanchal University, Jaunpur, UP, Ind<br>A State University - Government of Uttar Pradesh Accredited A+ by NAAC<br>(ISO 90012015, ISO 140012015 & ISO 500012018 certified) | ia                                                                       |                                                                  |
|-------------|----------------|---|----------------------------------------------------------------------------------------------------|--------------------------------------------------------------------------|------------------------------------------------------------------|
| FOR AD      |                |   |                                                                                                    |                                                                          |                                                                  |
| ==          | Dashboard      | • | Student Details                                                                                                    |                                                                          |                                                                  |
| <b>Q</b> _0 | Services       | > | Session*                                                                                                    | Exam Type*                                                               | Course Type *                                                    |
|             | Manage Profile | > | 2021-22 ~                                                                                                    | Please Select V                                                          | Please Select v                                                  |
| 4           | Logout         | > | Course.*                                                                                                    | Part/Sem.*                                                               | Roll No*                                                         |
|             |                |   | Please Select V                                                                                                    | Please Select V                                                          | Roll NO                                                          |
|             |                |   | I hereby declare that the information provided is true and corre Search                                                                                                    | ct. I also understand that any willful dishonesty may render for refusal | of this Regsitration or immediate termination of Regsitration ID |
|             |                |   |                                                                                                    |                                                                          |                                                                  |

#### Step - 7

There are two methods to get verified by the university. Firstly, if your academic details are found in the university's database, the details will be filled automatically, leaving the main documents that will be uploaded by the user's side.

|  | Course Name*                                                                                                    | Part/Semester*                                | Enrollment No.4                       |
|--|----------------------------------------------------------------------------------------------------|-----------------------------------------------|---------------------------------------|
|  | B.A.                                                                                                    | 14                                            |                                       |
|  | Rot No.*                                                                                                    | Nama*                                         | Father Nome.*                         |
|  |                                                                                                    |                                               |                                       |
|  | Exam Type.*                                                                                                    | Year*                                         | Result Status.*                       |
|  | REGLAR                                                                                                    | 2023                                          | REGMOTED                              |
|  | FARDERICE R MARINES."                                                                                            |                                               |                                       |
|  | And the second second second second second second second second second second second second second second second |                                               |                                       |
|  | Division*                                                                                                    | Total Obtain Marks.*                          | Total Max Marks.*                     |
|  | Course Details                                                                                                   |                                               |                                       |
|  | Course Details                                                                                                   |                                               |                                       |
|  | SI. Course Part/Sem Ex                                                                                           | nam Type Painting Year Holl No. Upland Docume |                                       |
|  | · =                                                                                                    | V V Etuna Pile 1                              | Add Clear                             |
|  | 1. B.A. B.AIIIRD SEMESTER                                                                                        | Regular 2023 Upleast Docurr                   | went Successfully                     |
|  |                                                                                                    |                                               |                                       |
|  | Environment Passing Details                                                                                      |                                               |                                       |
|  | Environment Passing Details                                                                                      | ment Passing Year,* Environmandearing Ba      | Kin.* Environment Packing Exam Type.* |

#### Step - 8 After finally submitting the form, you'll be redirected to the payments page for the fees submission.

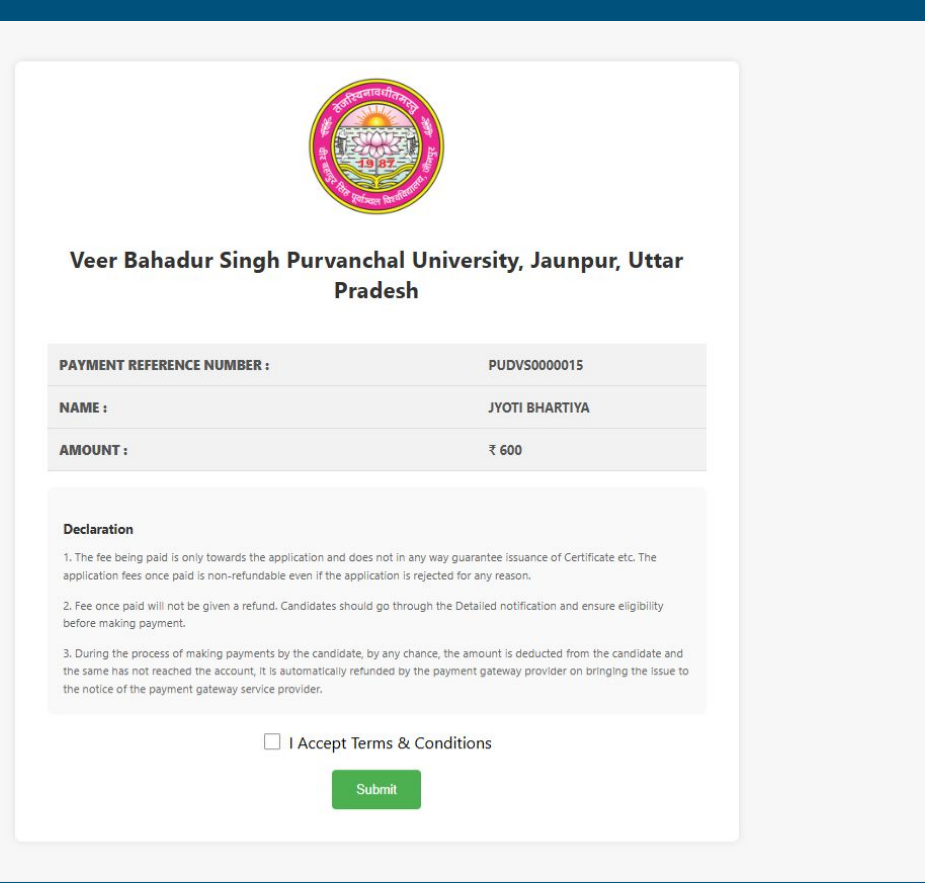

#### Step - 9 After the successful fee payment, you can go back to the dashboard to view your application status.

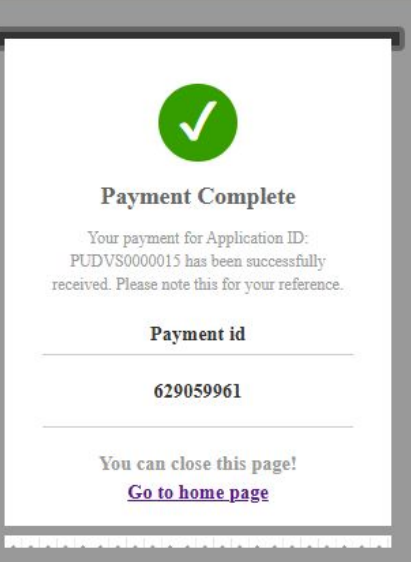

### Step - 10 You can track your application status under the option "Know your Application Status", the status will change once the Admin verify the application their end

| E.              | 0                                    |   | Vecer Bahadur Singh Purvanchal University, Jaunpur, UP, India<br>A State University - Government of Uttar Prodech Accredited A+ by WAC<br>(050 900122015, ISO 140012015 8 ISO 5000122015 a ISO 5000122015 a ISO 5000122015 B (SG 5000122015 B (SG 50001220015 B (SG 50001220015 B (SG 50001220015 B (SG 50001220015 B (SG 50001220015 B (SG 50001220015 B (SG 50001220015 B (SG 50001220015 B (SG 50001220015 B (SG 50001220015 B (SG 50001220015 B (SG 50001220015 B (SG 50001220015 B | * * ±                    |
|-----------------|--------------------------------------|---|----------------------------------------------------------------------------------------------------|--------------------------|
| FOR AL          | Dashboard                            | • | Welcome To Online Education Document Verification Portal                                                                                                    |                          |
| <b>Q</b> ₀<br>☑ | Services<br>Manage Profile<br>Logout | > | Copy CSV Excel PDF Print                                                                                                    | Search:                  |
|                 |                                      |   | Application No. 🔶 Org Type. 👙 Department 👙 Issue To 👙 Verifier Name 🔅 Name 👙 Course Details                                                                                                    | Verify Status 🕴 Status 🍦 |
|                 |                                      |   | Showing 1 to 1 of 1 entry                                                                                                    | « « 1 » »                |
|                 |                                      |   |                                                                                                    |                          |
|                 |                                      |   |                                                                                                    |                          |

#### Step - 11 The other way, if your details aren't available on the university database, you'll be filling out the blank form, providing all the correct information for an easier verification process.

| 11             | 0              |   | Veer Bahadur Singh Purvanchal University, Jaunpur, UP, India<br>A State University - Government of Uttar Pradesh Accredited Av by NAAC<br>USO 90012015, ISO 144012015 & ISO 500012018 certified                                                                                                    |                                                                                   |                   | 0                                                          | *               | * |
|----------------|----------------|---|----------------------------------------------------------------------------------------------------|-----------------------------------------------------------------------------------|-------------------|------------------------------------------------------------|-----------------|---|
|                |                |   |                                                                                                    |                                                                                   |                   |                                                            |                 |   |
| 88             | Dashboard      | • | Student Details                                                                                                    |                                                                                   |                   |                                                            |                 |   |
| Q <sub>0</sub> | Services       | > | Session*                                                                                                    | Exam Type*                                                                        | Cours             | se Туре *                                                  |                 |   |
| S              | Manage Profile | * | 2014-15 ~                                                                                                    | Regular                                                                           | V Unc             | ler Graduate                                               |                 | ~ |
| 4              | Logout         | × | Course.*                                                                                                    |                                                                                   | Roll M            | lo*                                                        |                 |   |
|                |                |   | B.COM VBSPU                                                                                                    |                                                                                   | × 224             | 137547<br>Last Markshaet of Course/प्रात्मालय की अनिय प्रा |                 |   |
|                |                |   | I hereby declare that the information provide the transformation provided the transformation provided the transfor | by you does not match to our database. if ontinue" or re enter the press Cancel . | refusal of this R | egsitration or immediate termination of                    | Regsitration ID |   |
|                |                |   | Search                                                                                                    | Submit Cancel                                                                     |                   |                                                            |                 |   |
|                |                |   |                                                                                                    |                                                                                   |                   |                                                            |                 |   |
|                |                |   |                                                                                                    |                                                                                   |                   |                                                            |                 |   |
|                |                |   |                                                                                                    |                                                                                   |                   |                                                            |                 |   |

#### Step - 11 After filling out the form, the further process is the same as the earlier one: doing the payment, and you can track your application and wait for the admin to verify your request.

| B.Course Name*     Enformer No.*       B.Course Name*     pu14/131317       Roll No.*     Name*       224137547     Ajay Yadav       Z24137547     Ajay Yadav       Sanjay Yadav     Sanjay Yadav       Regular     Year*       658 - MATA PRASAD ADARSH MAHAVIDYALAYA BHABHAURI SHERWAN, JAUNPUR       Division & Marks Details                |          |
|----------------------------------------------------------------------------------------------------|----------|
| Roll No.*     Name*     Father Name.*       224137547     Ajay Yadav     Sanjay Yadav       Z24137547     Year*     Result Status.*       Regular     2015     Second       Institute's Names.*       ö58 - MATA PRASAD ADARSH MAHAVIDYALAYA BHABHAURI SHERWAN, JAUNPUR       Division & Marks Details       Division*     Total Obtain Marks.* |          |
| 224137547 Ajay Yadav   224137547 Ajay Yadav   224137547 Year*   Regular 2015   Second   Institute's Names.*   Obvision & Marks Details   Division*   Total Obtain Marks.*                                                                                                    |          |
| Exam Type.*     Year*     Result Status.*       Regular     2015     Second       Institute's Names.*       658 - MATA PRASAD ADARSH MAHAVIDYALAYA BHABHAURI SHERWAN, JAUNPUR       Division & Marks Details       Division*     Total Obtain Marks.*                                                                                           |          |
| Division*     Total Obtain Marks.*                                                                                                    |          |
| Institute's Names.*                                                                                                    |          |
| Ansulues.     658 - MATA PRASAD ADARSH MAHAVIDYALAYA BHABHAURI SHERWAN, JAUNPUR       Division & Marks Details       Division*   Total Obtain Marks.* Total Max Marks.*                                                                                                    |          |
| Division & Marks Details Division* Total Obtain Marks.* Total Max Marks.*                                                                                                    |          |
| Division & Marks Details Division* Total Obtain Marks.* Total Max Marks.*                                                                                                    |          |
| Total Ostalin Plants.                                                                                                    |          |
|                                                                                                    |          |
| First 400 500                                                                                                    |          |
| Si.     Course<br>Type     Part/Sem     Exam Type     Passing Year     Roll No.     Upload Document     Action       -     B.COM     ~     ~     ~     Choose File     No file chosen     Add                                                                                                    | Clear    |
| 1 B.COM B.COM.(PART-TWO) Regular 2014 22413: Upload Document Successfully                                                                                                    |          |
| Environment Passing Details                                                                                                    |          |
| Environment Percind Part / Environment Percind Yourt Environment Percind Part / Environment Percind Part                                                                                                    |          |
| Environment Passing Part/Sem- Environment Passing Tear. Environment Passing Rolt No. Environment Passing Exam                                                                                                    | m Type.* |

@ 2025 VBSPU JAUNPUR, All Rights Reserved

Step - 12 After the Admin has verified your application, your status will change to Verified, and now you can Download your certificate

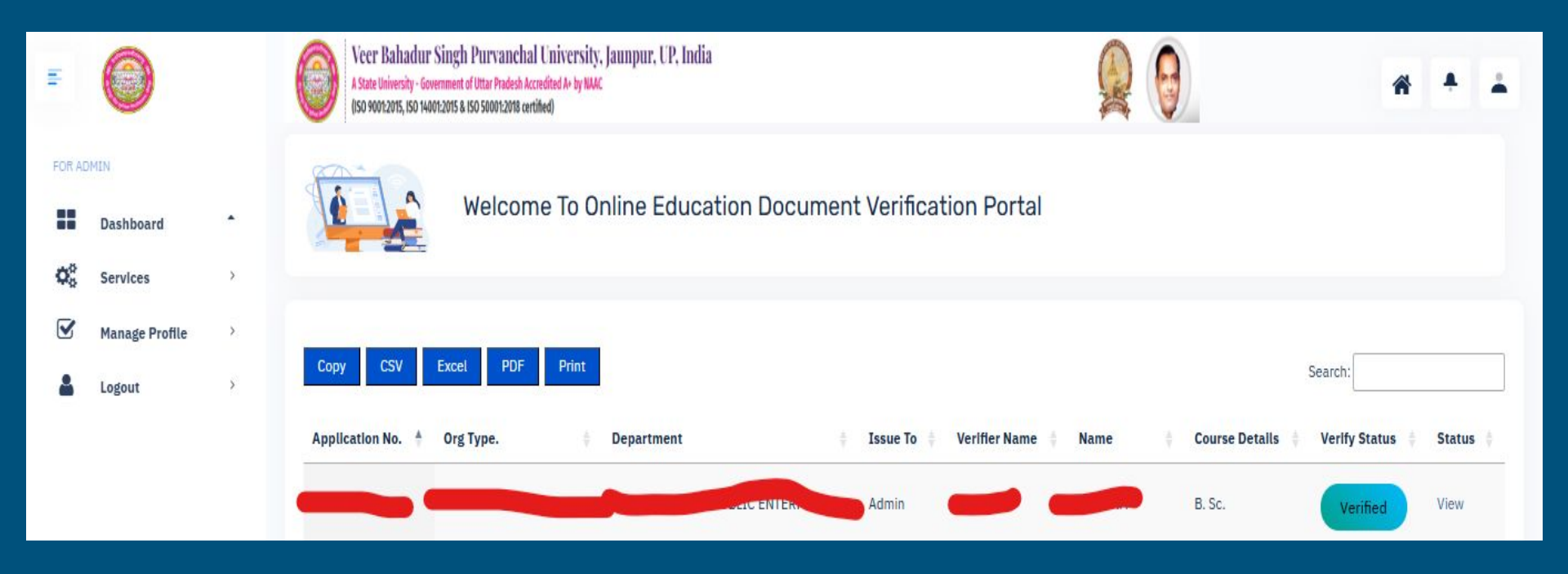

## Step - 13 You can download your Verification Certificate under Download Verification Certificate.

| 6      | $\bigcirc$               |   | Veer Bahadur Singh Purvanchal University, Jaunpur, UP, India<br>A State University - Government of Uttar Pradesh Accredited A+ by NAAC<br>(SO 90072075, ISO 140072075, ISO 100072076 certified) | * * *                                     |
|--------|--------------------------|---|----------------------------------------------------------------------------------------------------|-------------------------------------------|
| FOR AD | Dashboard<br>Services    | • | Welcome To Online Education Document Verification Portal                                                                                                    |                                           |
| ¥      | Manage Profile<br>Logout | > | Copy CSV Excel PDF Print                                                                                                    | Search:                                   |
|        |                          |   | Application No.       Org Type.       Department       Issue To       Verifier Name       Name       Course Details         Showing 1 to 1 of 1 entry                                           | Verify Status 4 Action 4<br>Verified View |

## This will be the Verification Certificate

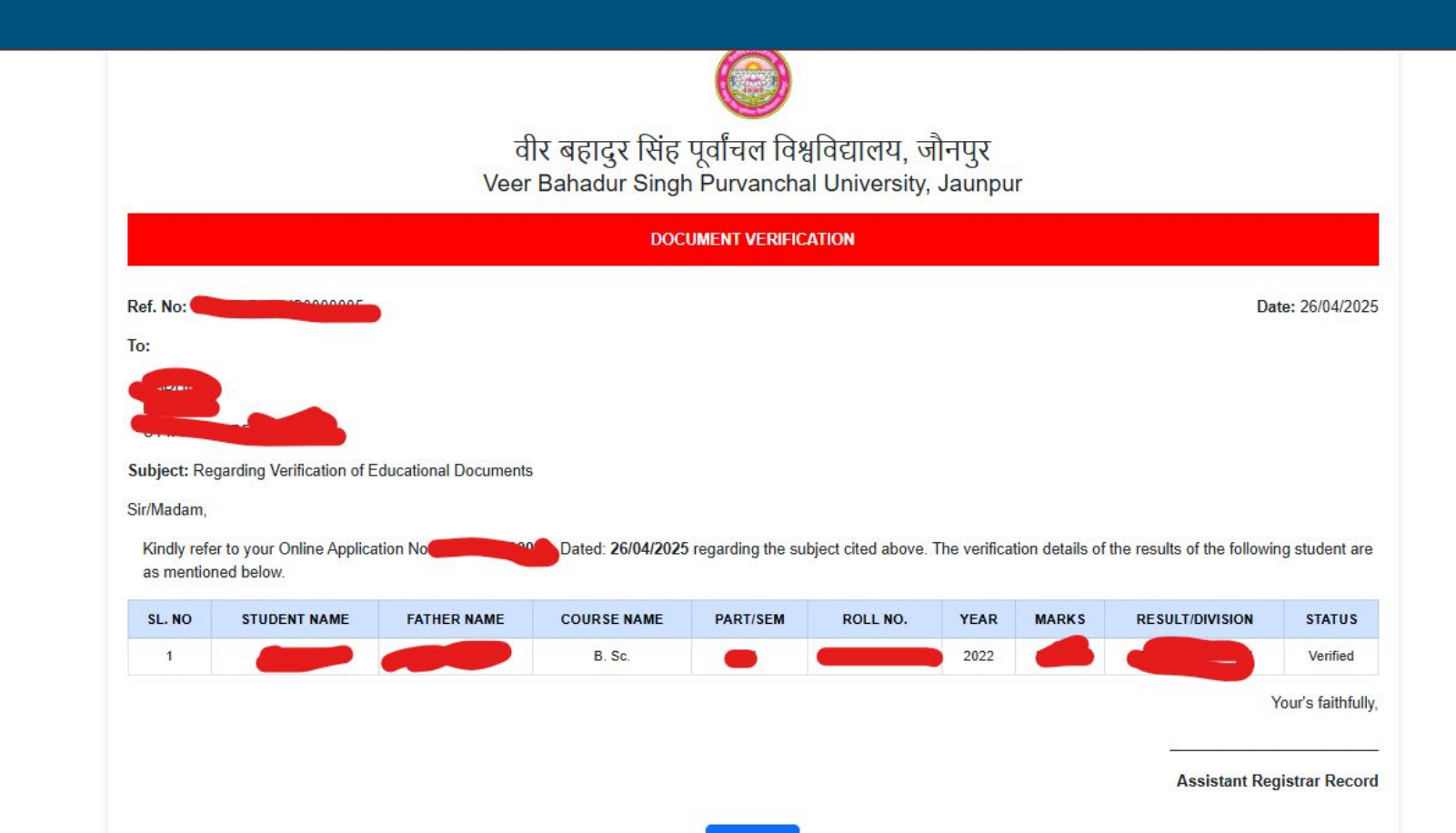